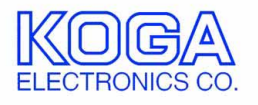

# BRI/PRI Switcher 設定ツール BpSwTool 取扱説明書

- ●Microsoft および Windows は米国 Microsoft Corporation の米国およびその他の国における登録商標、または商標です。
- ●IBM および PC/AT は米国 International Business Machines Corporation の登録商標です。
- ●MMX および Pentium は Intel Corporation の登録商標、または商標です。

第1版 2008/2

第2版 2008/12 ソフトウェアのバージョンアップ

- ●権利者の許諾を得ることなく、このソフトウェアおよび取扱説明書の内容の 全部または一部を複製することを禁止します。
- ●このソフトウェアを使用したことによって生じた金銭上の損害、逸失利益、 および第三者からのいかなる請求等につきましても、当社は一切その責任を 負いかねます。
- ●万一、製造上の原因による不良がありましたらお取替え致します。それ以外の責はご容赦ください。
- ●このソフトウェアは、指定された装置以外には使用できません。
- ●このソフトウェアの仕様は、改良のため予告なく変更することがありますが、 ご了承ください。

# 目次

| 動作環境 | 尝                  | 1 |
|------|--------------------|---|
| 第1章  | はじめに               | 2 |
|      | インストールの前に          | 2 |
|      | BpSwTool のインストール   | 2 |
|      | BpSwTool のアンインストール | 5 |
| 第2章  | 操作方法               | 7 |
|      | ご使用になる前に           | 7 |
|      | BpSwTool の起動と終了    | 7 |
|      | 操作画面の見方と各部の働き      | 8 |

●対応 OS

Microsoft Windows XP

●ハードウェア環境

MMX テクノロジ Pentium 300MHz 以上のマイクロプロセッサ(または互換 プロセッサ)を搭載し、CD-ROM ドライブ、ネットワークポートを有する IBM PC/AT 互換機

- ●メモリ 256MB 以上
- ●ハードディスク
   500MB 以上のハードディスク空き容量
- ディスプレイ
   SVGA(800×600 ピクセル)以上

必要なメモリ容量、ハードディスク容量はシステム環境によって異なる場合が あります。

## 第1章 はじめに

BRI/PRI Switcher をお使い頂き、誠にありがとうございます。 BpSwTool は BRI/PRI Switcher の設定変更を行うためのソフトウェアです。

第1章では、BpSwToolのインストール手順について説明します。

### インストールの前に

BpSwTool をインストールする前に、1 ページの「動作環境」を参照して、イン ストールするコンピュータの動作環境を確認してください。 また、旧バージョンの BpSwTool がインストールされている場合は、5 ページ の「アンインストール」を参照して、旧バージョンを削除した後インストール してください。

BpSwTool のインストール

 インストールプログラムを起動する 起動中のアプリケーションを全て終了してください。 インストール後、コンピュータの再起動が必要になる場合がありますので、 編集中の書類を全て保存してください。
 BpSwTool のセットアップ CD-ROM を CD-ROM ドライブに挿入します。 「マイコンピュータ」から、挿入した CD-ROM の setup フォルダにある 「BpSwToolSetup.msi」を実行してインストーラを起動してください。
 「BpSwTool セットアップウィザード」画面が表示されます。[次へ] ボタン を押してください。

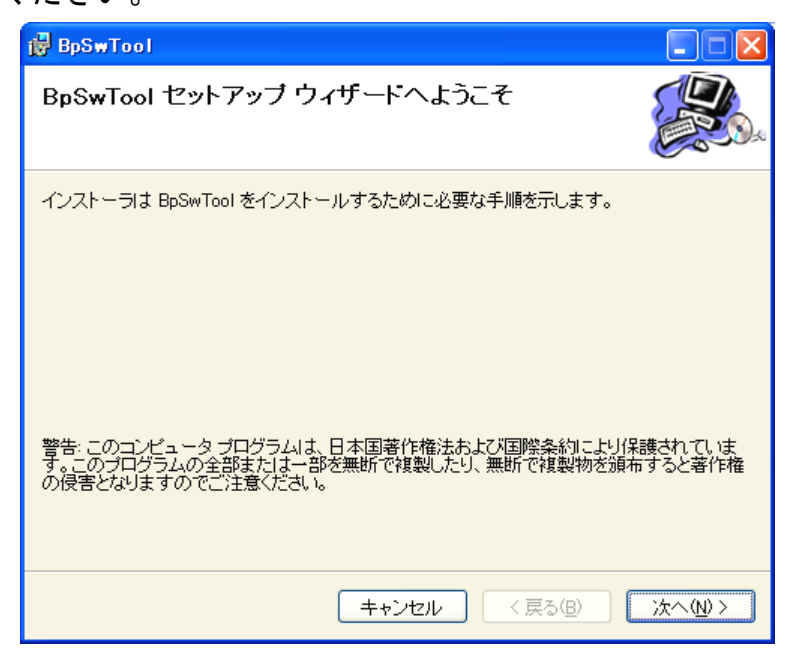

2. インストール先を選択する

インストール先を選択する画面が表示されます。 通常「C:¥Program Files¥koga¥BpSwTool¥」にプログラムがインストール されます。

インストール先を変更する場合[参照]ボタンを押してください。

| 🛃 BpSwTool                                                                 |                    |
|----------------------------------------------------------------------------|--------------------|
| インストール フォルダの選択                                                             |                    |
| インストーラは次のフォルダへ BpSwTool をインストールします。                                        |                    |
| このフォルダにインストールするIコま[次へ]をクリックしてください。別の:<br>ルするIコよ、アドレスを入力するか[参照]をクリックしてください。 | フォルダにインストー         |
| フォルダ( <u>F)</u> :                                                          |                    |
| C¥Program Files¥koga¥BpSwTool¥                                             | 参照( <u>R</u> )     |
|                                                                            | ディスク領域( <u>D</u> ) |
| BpSwTool を現在のユーザー用が、またはすべてのユーザー用にインストール                                    | します。               |
| ○すべてのユーザー(E)                                                               |                    |
| ⊙ <u>このユーザーのみ(M)</u>                                                       |                    |
| キャンセル < 戻る(B)                                                              | 次へ₪>               |

[ディスク領域]ボタンを押すと必要なディスク容量等が表示されます。

| ġ           | BpSwTool             | ディスク容量                         |                 |            |        |
|-------------|----------------------|--------------------------------|-----------------|------------|--------|
| )<br>】<br>重 | 気のリストは BJ<br>量と必要なディ | pSwTool をインストール<br>スク容量を示しています | できるドライブと、各<br>。 | ドライブの使用可能な | ミディスク容 |
|             | ボリューム                | ディスク サイズ                       | 空き領域            | 必要な領域      | 残領域    |
|             | E A:                 | 0KB                            | 0KB             | 0KB        | OKB    |
|             | C:                   | 74GB                           | 57GB            | 5092KB     | 57GB   |
|             | ОК                   |                                |                 |            |        |

インストール先が決定したら、[次へ] ボタンを押してください。

3. インストールの開始

[次へ] ボタンを押すと BpSwTool をコンピュータにインストールします。

| 🙀 BpSwTool                                                  |      |
|-------------------------------------------------------------|------|
| インストールの確認                                                   |      |
| BpSwTool をインストールする準備ができました。<br>[)次へ]をクリックしてインストールを開始してください。 |      |
| キャンセル < 戻る(B)                                               | 次へ図> |

4. インストールの完了

インストールが完了したことをお知らせする画面が表示されます。 [閉じる] ボタンを押してください。

| 🛃 BpSwTool              |       |                  |                 |
|-------------------------|-------|------------------|-----------------|
| インストールが完了しました           | - o   |                  |                 |
| BpSwTool は正しくインストールされまし | した。   |                  |                 |
| 終了するには、[閉じる]をクリックしてく    | ださい。  |                  |                 |
|                         |       |                  |                 |
|                         |       |                  |                 |
|                         |       |                  |                 |
|                         |       |                  |                 |
|                         |       |                  |                 |
|                         |       |                  |                 |
|                         |       |                  |                 |
|                         |       |                  |                 |
|                         | キャンセル | < 戻る( <u>B</u> ) | 閉じる( <u>C</u> ) |

BpSwTool のアンインストール

- 1. プログラムの終了
   BpSwTool を終了します。
- 2. プログラムの削除

Windows の「スタート」メニューから「設定」→「コントロールパネル」の 順に選択します。

「プログラムの追加と削除」を起動します。

アプリケーション一覧から BpSwTool を選択し、[削除] ボタンを押してください。

| 🐻 プログラムの道                                          | 自加と削除                                                                |                                          |                              |                  |
|----------------------------------------------------|----------------------------------------------------------------------|------------------------------------------|------------------------------|------------------|
| ですよの<br>変更と利除(H)<br>で<br>プログラムの<br>うログラムの<br>追加(N) | 現在インストールされているプログラム:                                                  | □ 更新プログラムの表示( <u>0</u> )                 | 並べ替え(S)。<br>名前               |                  |
| 道加上前除谷<br>アログラムの<br>アログラムの<br>アサイスと<br>既定の設定(2)    | ● BpS#Tool<br>サポート情報を参照するには、ここをクリッ<br>このプログラムを変更したり、コンピュータか<br>ください。 | <u>クしてください。</u><br>やら利除したりするには、【変更】または【例 | サイズ<br>使用頻度<br>除] をクリックして 変更 | 239MB<br>低<br>削除 |

3. 削除の確認

BpSwToolの削除を確認する画面が表示されます。 削除する場合は [はい] ボタンを押してください。

| プログラム | の追加と削除 🛛 🔀                 |
|-------|----------------------------|
| 2     | コンピュータから BpSwTool を削除しますか? |
| C     | <u> </u>                   |

また、BpSwToolのセットアップ CD-ROM を CD-ROM ドライブに挿入し、 「マイコンピュータ」から、挿入した CD-ROM の setup フォルダにある 「BpSwToolSetup.msi」を実行してインストーラを起動し、「BpSwTool の削 除」を選択して[完了]をクリックすることによりアンインストールするこ とも可能です。

| 🛱 BpSwTool                                                       |       |
|------------------------------------------------------------------|-------|
| BpSwTool セットアップ ウィザードへようこそ                                       |       |
| BpSwTool の修復または削除のどちらかを選択してください。                                 |       |
| <ul> <li>○ BpSwTool の修復(R)</li> <li>③ BpSwTool の削除(M)</li> </ul> |       |
| キャンセル < 戻る(B)                                                    | 完了(E) |

## 第2章 操作方法

第2章では、BpSwToolの操作方法について説明します。

### ご使用になる前に

BpSwTool は、BRI/PRI Switcher の設定を行うためのソフトウェアです。 BpSwTool のインストールされた PC を BRI/PRI Switcher と LAN 接続し、 BRI/PRI Switcher の電源が ON になっていることを確認してください。

BpSwTool の起動と終了

1. プログラムの起動

Windows の「スタート」メニューから「プログラム」→「BpSwTool」の順 に選択します。下のような起動画面が表示されます。

●接続

通信先 IP アドレスとパスワードを設定し「受信」又は「送信」ボタンを 押してください。

デフォルト値 通信先 IP アドレス: 192.168.0.1 パスワード: switcher (全て半角小文字)

| 🚱 BRI-PRIスイッチャー設定ツール Version 0.2.1    |   |
|---------------------------------------|---|
| ファイル(E) 編集(E) ヘルプ(H)                  |   |
| BRI実装回線数 12 文 発呼BRI回線選択方法 若番優先        | • |
| 若呼PRI Bch選択方法 若番優先                    | • |
| BR回線開塞設定                              | _ |
|                                       |   |
| B1 ママママママママママママママ<br>B2 ママママママママママママ  |   |
|                                       |   |
| 727143                                | _ |
| 通信先IPアドレス 192.168.0.1 パスワード ********* | - |
| ,                                     |   |
| 送信    受信                              |   |
|                                       |   |

2. プログラムの終了

画面右上の×ボタンを押してください。

#### 1. 設定画面

| BRI-PRIスイッチャー設定ツール Version 0.2.1     アイル(E) 編集(E) ヘルプ(H)                                                                 |
|----------------------------------------------------------------------------------------------------|
| BRI実装回線数 12 ▼ 発呼BRI回線選択方法 若番優先 ▼                                                                                         |
| 着呼PRI Bch選択方法 若番優先 ▼                                                                                                    |
| BRID線開塞設定                                                                                                    |
| 1     2     3     4     5     6     7     8     9     10     11     12       B1     ママママママママママママママママママママママママママママママママママママ |
|                                                                                                    |
| 7ァイル名                                                                                                    |
| 通信先IPアドレス 192.168.0.1 パスワード ********                                                                                     |
| , , , , , , , , , , , , , , , , , , , ,                                                                                  |
| 送信 受信                                                                                                    |

#### ●ファイル

| 開く      | :保存された設定<br>データを開きます。<br>·設定データのト書き | 開く<br>上書き保存<br>名前を付けて保存( <u>A</u> ) | Ctrl+O(O)<br>Ctrl+S(S) |
|---------|-------------------------------------|-------------------------------------|------------------------|
|         | 保存を行います。                            | アプリケーションの終了 🗵                       |                        |
| 名前を付けて保 | そ存 :設定データによ<br>保存します                | 別名を付けて                              |                        |
| アプリケーショ | 」ンの終了:プログラムを                        | 終了します。                              |                        |

ファイル(E)

#### ●編集

規定値: 設定内容をデフォルトの値に戻します。

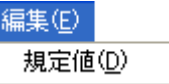

#### ●ヘルプ

ノ BpSwToolのバージョン情報を表示します。 バージョン情報 BpSwTool(<u>A</u>)…

#### ●BRI 実装回線数

12 : BRI 12 回線タイプの装置の場合こちらを選択します。

4 : BRI4回線タイプの装置の場合こちらを選択します。

●発呼 BRI 回線選択方法 若番優先/ラウンドロビン

●着呼 PRI Bch 選択方法 若番優先/ラウンドロビン ●BRI 回線閉塞設定

チェックボックスのチェックが外れている回線は捕捉しません。 (※発信時のみ)

●ファイル名

設定データを保存した時、読み込んだ時にファイル名を表示します。

●通信先 IP アドレス 通信先装置の IP アドレスを指定します。

パスワード
 通信先装置のパスワードを指定します。

●送信

設定データを通信先装置へ送信します。

●受信

通信先装置から設定データを受信します。

BRI/PRI Switcher 設定ツール

BpSwTool 取扱説明書

## 甲賀電子株式会社

〒520-3047 滋賀県栗東市手原 5 丁目 8-10 TEL:077-552-5123 FAX:077-552-5121 e-mail:support@koga.co.jp URL:http://www.koga.co.jp